# Using AutoDock 4 for Virtual Screening

Written by William Lindstrom, Garrett M. Morris,

Christoph Weber and Ruth Huey

The Scripps Research Institute Molecular Graphics Laboratory 10550 N. Torrey Pines Rd. La Jolla, California 92037-1000 USA

29 January 2008, v2

### Contents

| Contents                                                                 | 2         |
|--------------------------------------------------------------------------|-----------|
| Introduction                                                             | 4         |
| Before We Start                                                          | 4         |
| FAQ – Frequently Asked Questions                                         | 7         |
| Exercise One: Populating the Ligand Directory: obtaining mol2 files      | 9         |
| ZINC                                                                     | 9<br>9    |
| Documentation                                                            | 9         |
| Procedure:                                                               | 10        |
| Every is a Two. Drasses in the lineards, mall to adher                   | 40        |
| Exercise Two: Processing the ligands: moi2 to pabqt                      | I2        |
|                                                                          | 12        |
| Exercise Three: Profiling the library: determining the covering set of   |           |
| Atom Types:                                                              | 14        |
| Flocedule                                                                | 14        |
| Exercise Four: Preparing the receptor: pdb to pdbqt                      | 16        |
| Procedure:                                                               | 16        |
| Exercise Five: Preparing AutoGrid Parameter Files for the library        | <b>18</b> |
|                                                                          | 10        |
| Exercise Six: Calculating atomic affinity maps for a ligand library usin | ıg        |
| AutoGrid.                                                                | 20        |
| Procedure                                                                | 20        |
| Exercise Seven: Validating the Protocol with a Positive Control          | 22        |
| Procedure:                                                               | 22        |
| Evercise Fight: Prenaring the Docking Directories and Parameter File     | e         |
| for each ligand in a library.                                            | 24        |
| Procedure:                                                               | 24        |
| Exercise Nine, Launching many AutoDock ishe                              | 26        |
| Procedure:                                                               | 20        |
|                                                                          | 0         |
| Exercise Ten: Identifying the Interesting Results to Analyze.            | 28        |
| Procedure:                                                               | 28        |
| Exercise Eleven: Examine Top Dockings                                    | 30        |
|                                                                          |           |
| Using the TSRI cluster: garibaldi                                        | 32        |

| Files for exercises:                        |    |
|---------------------------------------------|----|
| Input Files:                                |    |
| Results Files                               |    |
| Ligand                                      |    |
| Macromolecule                               |    |
| AutoGrid                                    |    |
| AutoDock                                    | 34 |
| Appendix A: Usage for AutoDockTools Scripts | 35 |

### Introduction

This tutorial will introduce you to the process of virtual screening using UNIX shell commands and python scripts in the AutoDock suite of programs. There are nine steps in the tutorial in which we will prepare a library of ligand files and corresponding AutoGrid and AutoDock parameter files for the library, use AutoGrid to calculate maps, launch AutoDock calculations for each ligand (see Figure 1.1 below) followed by two analysis steps in which we will extract and evaluate the results (Exercises 10 and 11, not shown). In addition, we will focus on the data structures and documentation necessary for large scale calculations.

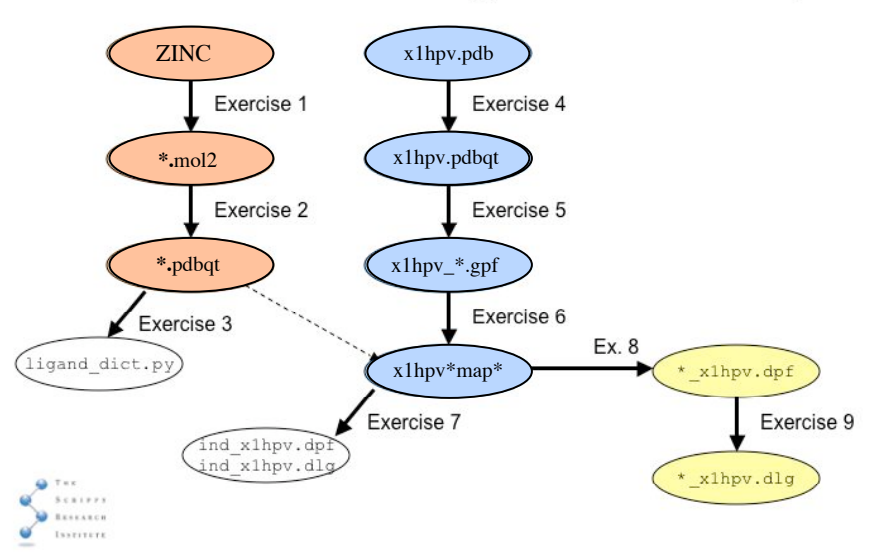

### Virtual Screening Tutorial Map

Figure 1.1 VS Tutorial Map

### Before We Start...

We'll use the directory /usr/tmp for the tutorial today. In practice you'll use a directory of your own choosing.

Open a Terminal window and then type this at the UNIX, Mac OS X or Linux prompt:

System requirements: this tutorial requires that you have cvs on your computer as well as MGLTools1.4.6, autogrid4 and autodock4.

Type this: cd /var/tmp mkdir tutorial cd tutorial bwq Note: when you are dealing with large volumes of data, you tutorial want to keep it local so that you don't overburden the file system. We will represent directories as shaded boxes connected with lines to illustrate the data structure built in these exercises. This box represents the 'tutorial' directory you have just created. Set up for today's exercises by checking out the VSTutorial files from CVS, Concurrent Versions System. First setup access to CVS: Type this: setenv CVSROOT :pserver:anonymous@mgl1.scripps.edu:/opt/cvs echo \$CVSROOT TSRI only: on Apple cvs login computers you may need (When asked for a password, just press return.) to access cvs like this: /sw/bin/cvs login Next, in the /usr/tmp/tutorial directory on the computer you are Also: ignore any message using here in the training room, check out the tutorial: about .cvspass errors. Type this: cvs co VSTutorial cd VSTutorial Figure 1.2 CVS Data tutorial VSTutorial Note: Results and the directories under it are included here only as backup. ligands4 \* Results ind.pdb ligand.list x1hpv.pdb Note: in your own x1hpv.gpf x1hpv.pdbqt dlqs experiment, your *ligand* x1hpv.dpf x1hpv.gpf files would replace prepare ligand4.py the files marked examine ligand dict.py with \* summarize results4.py ZINC\* x1hpv.dlg prepare dpf4.py

README

ind\_x1hpv.dlg

5

scripts

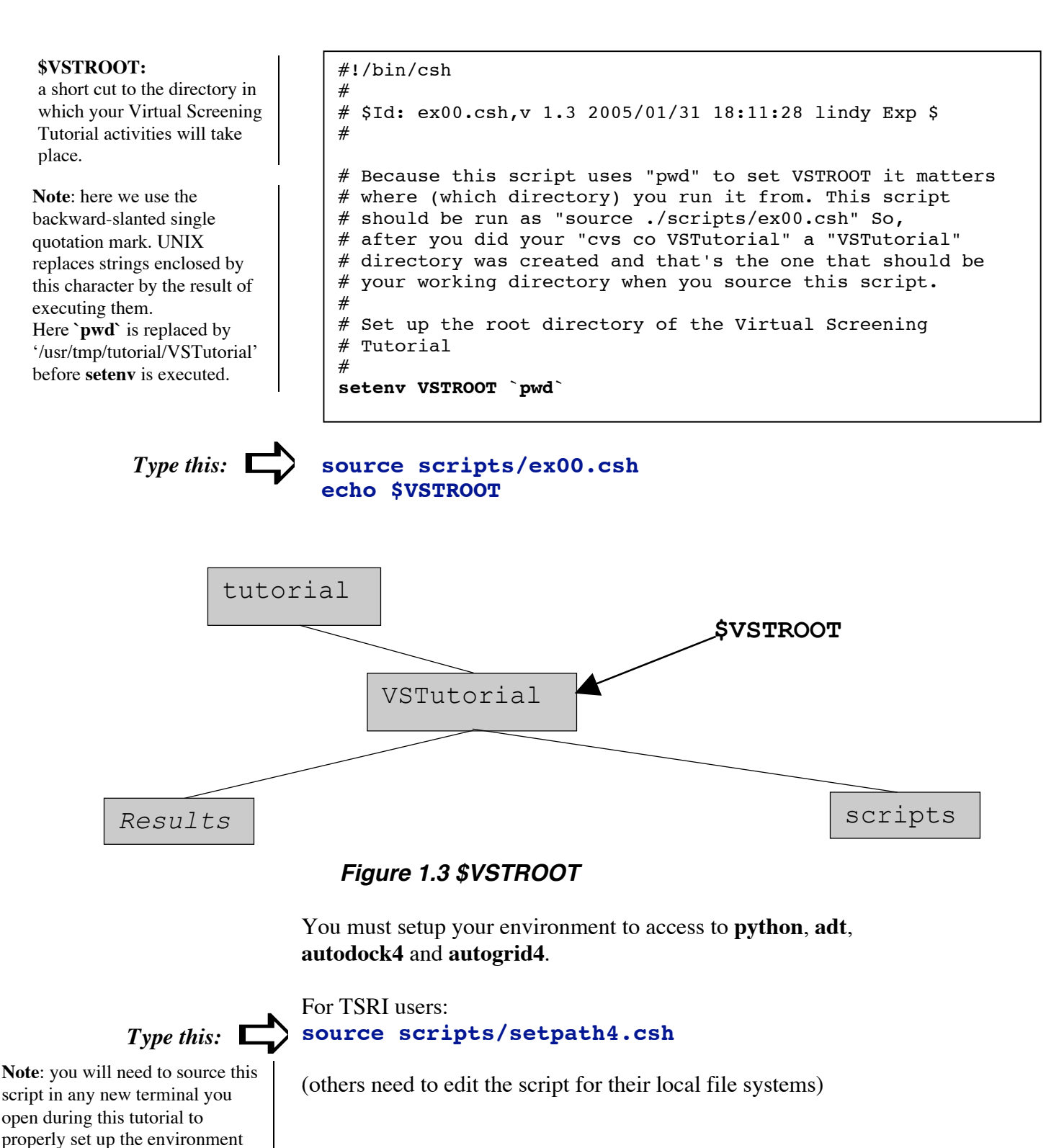

in that new terminal.

<sup>6</sup> 

### FAQ – Frequently Asked Questions

1. What library should I use for screening?

If you want to try and find **novel** compounds, you probably want to use a library designed for **diversity**, one which probes a large 'chemical space.' If there are small molecules which are known to bind to your macromolecule, you may want to construct a tailored library of related compounds.

2. How much computational time should be invested in each compound? How many dockings, how many evaluations?

It depends on your receptor and on the computational resources available to you. One recent successful AutoDock Virtual Screening used 100 dockings with 5,000,000 evaluations per docking per compound.

3. How do I know which docking results are 'hits'?

When the results are sorted by lowest-energy, the compounds which bind as well as your positive control or better can be considered potential hits. (Remember to allow for the  $\sim$ 2.1 kcal/mol standard error of AutoDock). If you have no positive control, consider the compounds with the lowest energies as potential hits.

4. What's the best way to analyze the results?

Sort them by lowest energy first, then use ADT to inspect the quality of the binding.

5. Will I need to visualize the results with the best energies?

Generally it is wise to inspect the top 30 to 50 results. Some people advocate visually inspecting the top 100-400 hits.

6. What should I look for when I visualize a docked compound?

The first thing to check is that the ligand is docking into some kind of pocket on the receptor. The second is that there is a chemical match between the atoms in the ligand and those in the receptor. For example, check that carbon atoms in the ligand are near hydrophobic atoms in the receptor while nitrogens and oxygens in the ligand are near similar atoms in the binding pocket. Check for charge complementarity. Check whatever else you may know about your particular system: for instance, if you know that the enzymatic action of your protein involves a particular residue, examine how the ligand binds to that residue. In the case of HIV protease, good inhibitors bind in a mode which mimics the transition state.

7. Where can I get help?

The AutoDock mailing list is a good place to start. Information about it and other AutoDock resources can be found on the AutoDock Web site:

http://autodock.scripps.edu

## *Exercise One: Populating the Ligand Directory: obtaining mol2 files*

The library used for a virtual screening experiment is a selected group of ligand files. Sources of libraries include Maybridge (<u>www.maybridge.com</u>), MDL Mentor, Available Chemicals (UW-Madison), NCI among many others. Libraries are characterized according to their uniqueness, diversity and drug-likeness which is based on Lipinsky's "Rule of Five" which consists of four criteria: molecular weight <500, logP <5, number of hydrogen bond acceptors < 10.

The size of the library which can be screened depends on the available computational resources. Typically libraries number in the tens to hundreds of thousands of files. It is practically impossible to test exhaustively any large chemical database. Libraries are constructed to maximize the chances of obtaining good 'hits' by focusing on ligand diversity.

### **NCI Diversity Set**

To expedite drug discovery, the National Cancer Institute maintains a resource of more than 140,000 synthetic chemicals and 80,000 natural products for which it can provide samples for high-through-put screening (HTS). The NCI Diversity Set is a collection of 1990 compounds selected to represent the structural diversity in the whole resource.

### ZINC

ZINC Is Not Commerical is a free database of over 4.6 million commercially-available compounds for virtual screening (blaster.docking.org/zinc). The first exercise illustrates setting up a data structure and populating the Ligands directory with 115 mol2 files from ZINC.

### Documentation

Documenting each step of a computational experiment in sufficient detail to be able to reproduce it is an essential requirement. **README** files are one common form of documentation. Important sections in a README file for computation experiments include: Project, Author, Date, Task, Data sources, Files in this directory, Output files, Running Scripts and other notes on the location of the executable and environmental settings.

In the "**Before We Start**..." section, you set up local copies of the input files and executable scripts we will use today.

### **Procedure:**

1. In **ex01.csh**, we create a working directory called **VirtualScreening** and two subdirectories: one called **Ligands** where we will do all the preparation of the ligand files and a second called **etc** where we'll keep a few extra, useful files.

Next we populate the Ligands directory by splitting a multimolecule file from ZINC into 115 separate files.

Finally, we add a positive control, **ind.pdb**, to the list of ligands.

```
#!/bin/csh# Create the directory in which all your Virtual
# Screening Tutorial activities will take place:
cd $VSTROOT
mkdir VirtualScreening
# Create the Ligands and etc subdirectories:
cd VirtualScreening
mkdir Ligands
mkdir etc
#make the Ligands directory the current working directory
cd Ligands
# use the UNIX utility csplit to divide the multi-molecule mol2
# file into separate files
cat $VSTROOT/zinc.mol2|csplit -ftmp -n -ks -
'%^@.TRIPSO.MOLECULE%' '/^@.TRIPOS.MOLECULE/' '{* }'
#Rename the tmp file according to ZINC identifier
# Here is the outline of how we do this:
# 1. Extract ZINCn8 from the tmpNNNN file and set to variable
# 2. If the Zn8.mol2 file does not exit, rename tmpNNNN files
foreach f (tmp*)
echo $f
set zid = `grep ZINC $f`
if !(-e "$zid".mol2) then
set filename = "$zid".mol2
else foreach n (`seq -w 1 99`)
if !(-e "$zid"_"$n".mol2) then
set filename = "$zid"_"$n".mol2
break
endif
end
endif
mv -v $f $filename
end
# Copy positive control ind.pdb down into Ligands:
cp $VSTROOT/ind.pdb .
# Create the list of ligands in the etc directory:
\ls *mol2 *.pdb > $VSTROOT/VirtualScreening/etc/ligand.list
```

**Note:** here we split a file with many molecules in mol2 format into separate files to be processed in next exercises.

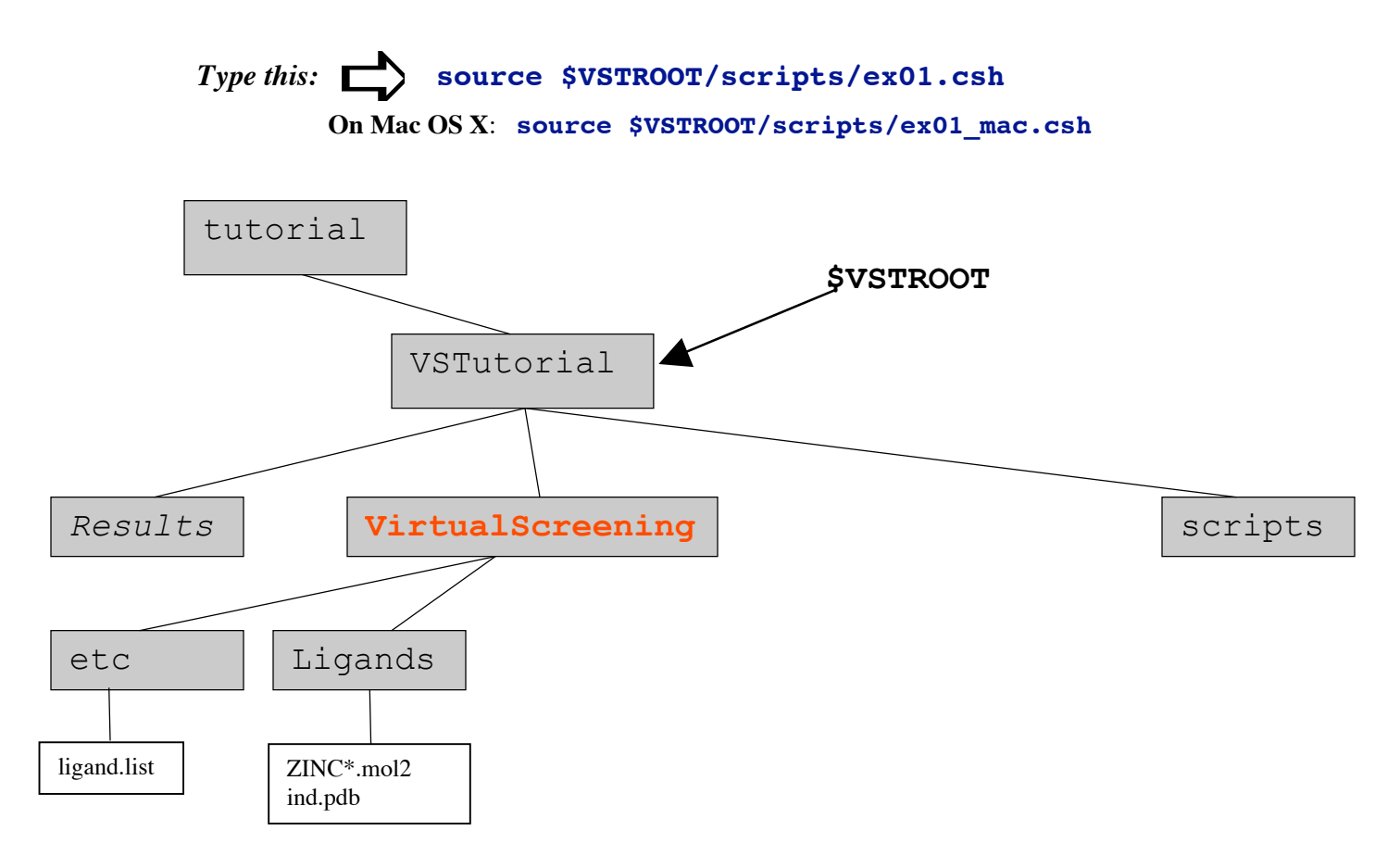

Figure 1.4 Exercise 1 Result

```
2. Let's look at the list we used
foreach f (`cat ../etc/ligand.list`)
    echo $f
    end
```

3. To confirm that the **foreach** loop did what we expected, list the mol2 files. Use **wc** (word count) for counting. Check that the number of mol2 files **115** plus **1** the number of pdb files, i.e. ind.pdb the positive control, matches the number of ligands in the ligand.list file

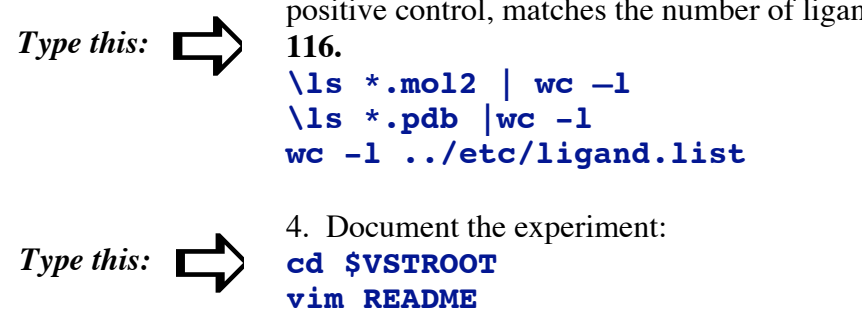

Fill in **Project**, **Author**, **Date**, **Data sources**, **Files in this directory** and an entry for this section's procedure.

## *Exercise Two: Processing the ligands: mol2 to pdbqt.*

An AutoDock experiment results in docked ligand structures which represent the best (lowest energy) conformation found in the specified search space. Input molecule files for an AutoDock experiment must conform to the set of atom types supported by AutoDock. This set consists of united-atom aliphatic carbons, aromatic carbons in cycles, polar hydrogens, hydrogen-bonding nitrogens and directionally hydrogen-bonding oxygens among others, each with a partial charge.

Properly prepared molecule input files for AutoDock consist of pdblike records for each atom, conforming to this AutoDock atom type set. Thus file preparation must include fixing a number of potential problems such as missing atoms, added waters, more than one molecule, chain breaks, alternate locations *etc*.

In the tutorial "Using AutoDock 4 with ADT", you prepared the ligand file using ADT, a graphical user interface. It is not reasonable to try to prepare thousands of ligand files using a graphical user interface. Tasks of this magnitude must be automated. In this exercise, we introduce **prepare\_ligand4.py**, a python script in the AutoDockTools module, and show you how to use it in a Unix **foreach** loop. Details of its usage can be found in the **Appendix**.

### **Procedure:**

```
#!/bin/c s h
# $Id: ex02.csh,v 1.2 2005/01/31 00:48:01 lindy Exp$
#
# use the prepare_ligand4.py script to create pdbqt files
cd $VSTROOT/VirtualScreening/Ligands
foreach f (`ls *`)
        echo $f
        pythonsh ../../prepare_ligand4.py -1 $f -d ../etc/ligand_dict.py
end
```

Type this: Source \$VSTROOT/scripts/ex02.csh

### Note:

The prepare\_ligand.py script takes as input a pdb or mol2 filewhich is specified on the command line with the '-l' switch and writesa pdbqt file with charges, root, and rotatable bonds defined. The '-d'switch specifies the filename of a python dictionary that describes the atom types and other attributes of the set of input files processed. This information will be used in the next exercise.

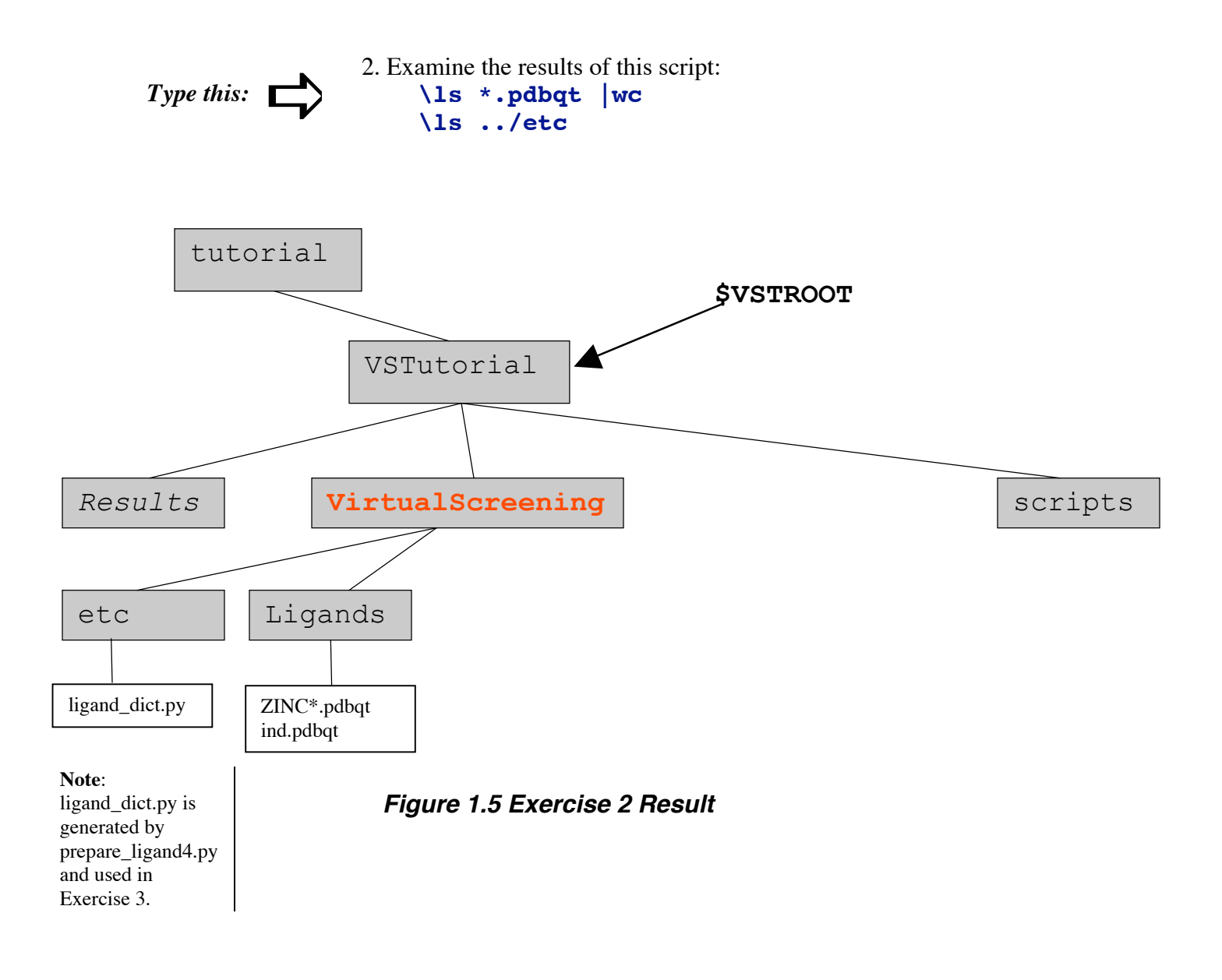

3. Document:

Add an entry for this section's procedure to the **README** file. Record warning messages.

The UNIX '**script** filename' command is an alternative to the README file convention. It copies all the text from the terminal into the specified transcript file. Here, you could start a transcript before the foreach loop. To stop recording the transcript file, type **Control D**.

## Exercise Three: Profiling the library: determining the covering set of Atom Types:

In docking a ligand against a receptor, AutoDock uses a special representation of the receptor: a set of grid-based potential energies files called '*grid maps*'. AutoGrid is used to pre-calculate *one* grid map for each atom type present in the ligand to be docked. A grid map consists of a three dimensional lattice of regularly spaced points, surrounding the receptor (either entirely or partly) and centered on some region of interest of the macromolecule under study. Each point within the grid map is the sum of the pairwise potential interaction energy of a *probe* atom of a particular type with each of the atoms in the macromolecule. The 3-dimensional volume covered by the grid maps in conjunction with the 'n' active torsions in the ligand defines the 6 + 'n' dimensioned *search space*.

In docking a set of ligands against a single receptor, you need only *one* grid map for each atom type in the *covering set* of atom types present in the ligands. In this exercise we write a summary of the ligand library in order to determine the covering set of atom types and to exclude ligands with too many atoms, atom types, rotatable bonds, etc

### **Procedure:**

```
#!/bin/csh
# $Id: ex03.csh,v 1.4 2005/01/31 02:23:44 lindy Exp $
# The examine_ligand_dict.py scripts reads the
# ligand_dict.pywritten in Exercise 2 and writes a summary
# describing the set ofligands to stdout.
cd $VSTROOT/VirtualScreening/etc
cp ../../examine_ligand_dict.py .
./examine_ligand_dict.py > summary.txt
```

Notice the covering set of atoms. You may decide to remove some stems based on this information.

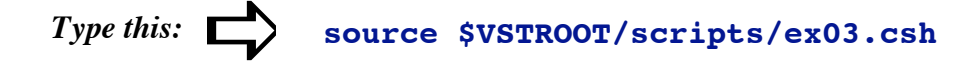

**Note:** AutoDock4 limits the number of atoms in the ligand to **2048** and the number of rotatable bonds in a ligand to **32**.

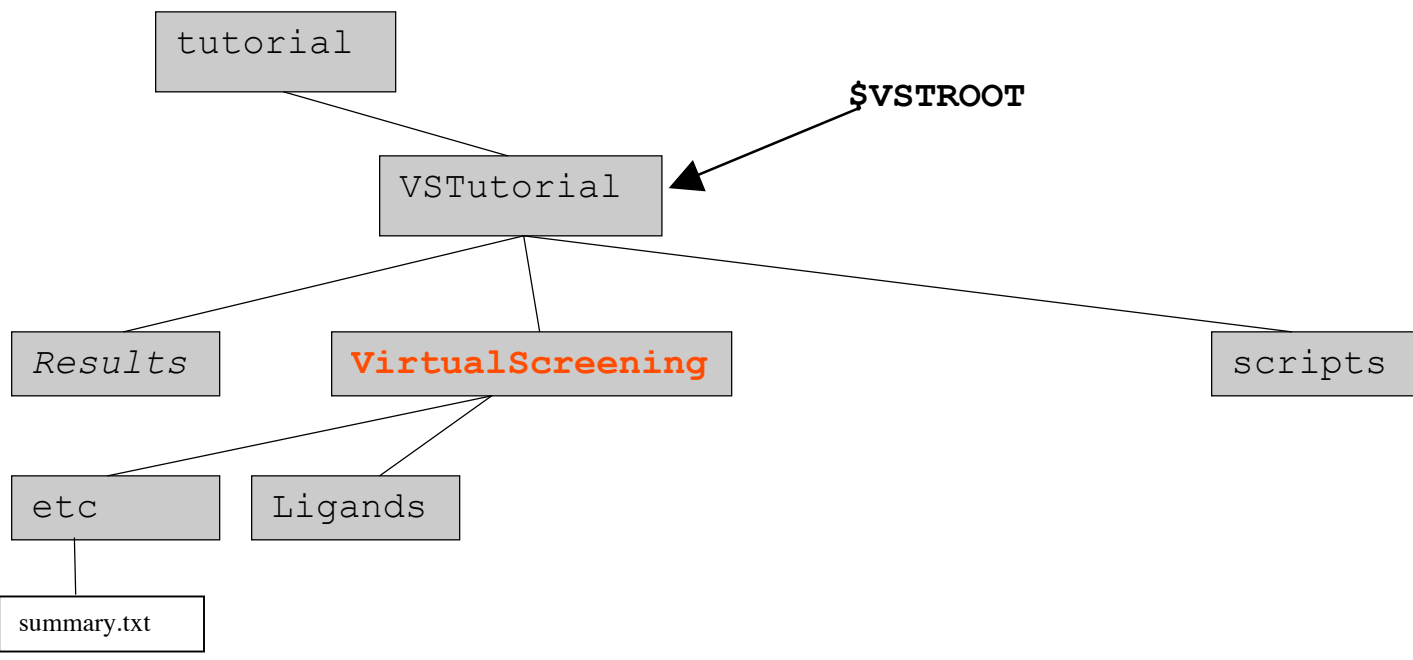

Figure 1.6 Exercise 3 Result

2. Examine the kinds of information in **summary.txt** to get an overview of the library. You should always try to have an overview of the library you are using.

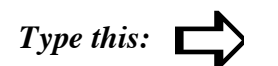

more summary.txt

3. Add an entry for this section's procedure to the **README** file. Note, for example, the atom types found, the range of torsion numbers....

### Exercise Four: Preparing the receptor: pdb to pdbqt.

Note: For most atoms, the autodock\_type is the same as the element. The autodock\_type for aromatic carbons, which for autodock are carbons in planar cycles, is A to distinguish them from aliphatic carbons **C**. All oxygens are assumed to be able to accept two hydrogen bond acceptors and have the autodock\_type **OA**. All hydrogens are assumed to be able to be hydrogen bond donors and have the autodock\_type HD. Sulfur and nitrogen atoms which can accept hydrogen bonds are autodock\_types SA and NA respectively and are distinguished from those which cannot which have autodock\_types S and N.

The receptor file used by AutoDock must be in **pdbqt** format which is pdb plus '**q**' charge and '**t**' autodock\_type. To conform to the AutoDock atom types, polar hydrogens should be present whereas non-polar hydrogens and lone pairs should be merged, each atom should be assigned a gasteiger partial charge.

The **Receptor** directory is where we process the receptor once and only once. All the ligands will refer to this single receptor. AutoDockTools should be familiar to you from the AutoDockTools tutorial.

### **Procedure:**

```
#!/bin/csh
# $Id: ex04.csh,v 1.2 2005/01/31 00:48:01 lindy Exp $
# Create a directory called Receptor and populate it
# with the supplied x1hpv.pdb file.On your own, use
# AutoDockTools to create the pdbqs file.
cd $VSTROOT/VirtualScreening
mkdir Receptor
cp ../x1hpv.pdb Receptor
cd Receptor
echo "use adt to complete this exercise"
```

Type this: source \$VSTROOT/scripts/ex04.csh

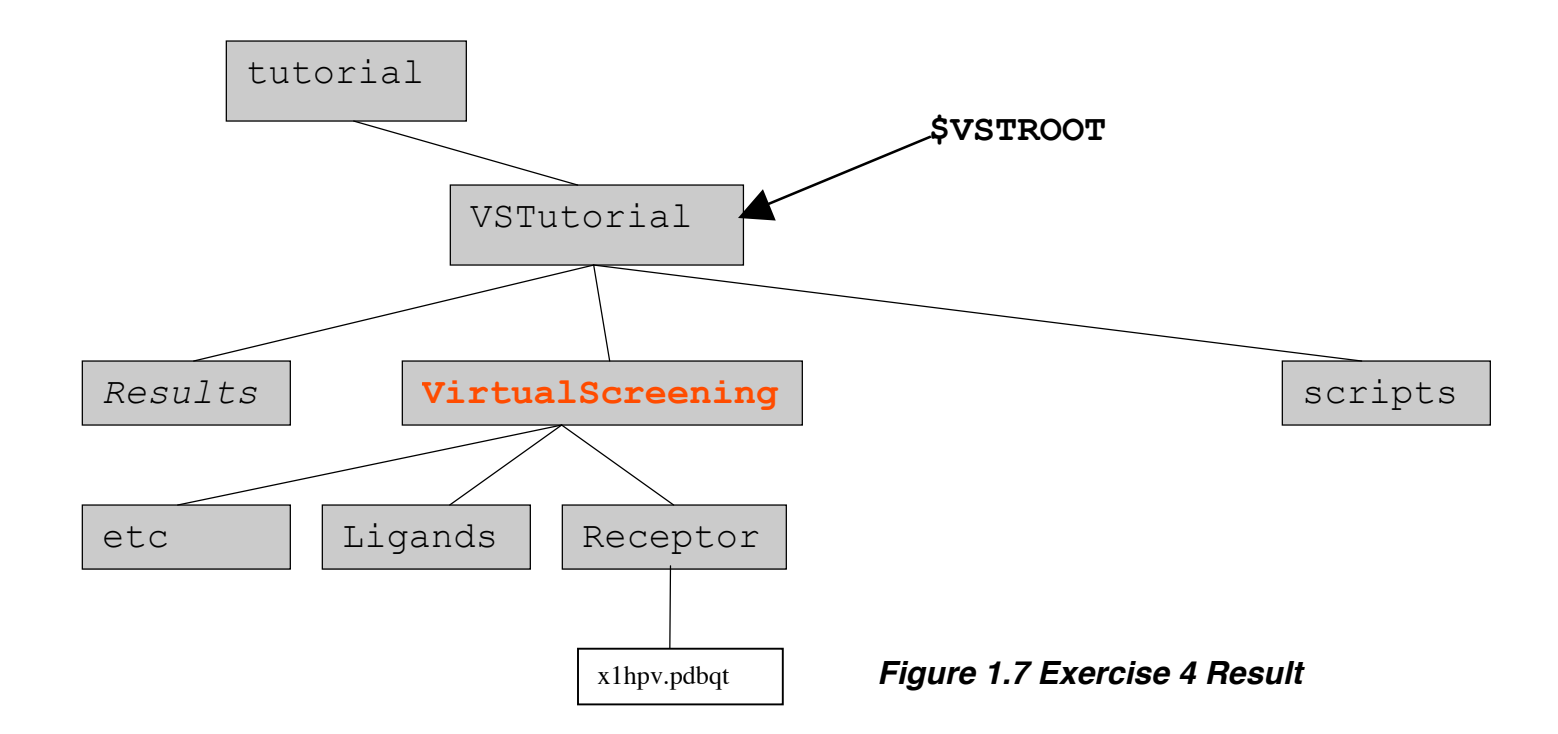

TSRI only start adt like this: For linux: /mgl/prog/share/bin/adt For apple: Navigate to Applications folder, find AutoDockTools and double click on it.

**Note:** Alternatively, this preparation *could* be done via the **prepare\_receptor4.py** script. However, if you are working with a single receptor, you should prepare it interactively to optimize selecting the search space. 2. Use **adt** to add hydrogens, charges and autodock types to the receptor and to write **x1hpv.pdbqt**.

#### adt

```
* ADT -> Grid -> Macromolecule -> Open...
- click on - on left of PDBQT files: (*.pdbqt) - button
to show a list other file types. Click on all files (*.)
- select x1hpv.pdb
- click on Open
```

\* When processing is complete, type **x1hpv.pdbqt** into the file browser which opens. Be sure to write the file in the **Receptor** directory. Don't close **adt** because we'll use it in the next exercise.

3. Add an entry for this section's procedure to the **README** file.

### Exercise Five: Preparing AutoGrid Parameter Files for the library

The grid parameter file tells **AutoGrid** the types of maps to compute, the location and extent of those maps and specifies pair-wise potential energy parameters. In general, one map is calculated for each element in the ligand plus an electrostatics map. Self-consistent 12-6 Lennard-Jones energy parameters - **Rij**, equilibrium internuclear separation and **epsij**, energy well depth - are specified for each map based on types of atoms in the macromolecule. If you want to model hydrogen bonding, this is done by specifying 12-10 instead of 12-6 parameters in the gpf.

For a library of ligands, only one atom map per ligand type is required. Each **AutoGrid4** calculation creates the set of required atom maps plus an electrostatics map and a desolvation map.

### **Procedure:**

```
#!/bin/csh
# $Id: ex05.csh,v 1.2 2005/01/31 00:48:01 lindy Exp $
echo "Use adt to complete this exercise (05)"
```

1. Use **adt** to write the Grid Parameter Files (gpf):

[If you have just written the macromolecule in Exercise Four, skip this first step:

- \* Grid -> Macromolecule -> Open...]
- \* Grid -> Open GPF... - type in ../../x1hpv.gpf
  - click **Open**
- \* Grid -> Set Map Types -> Directly...
  - add these types **CL F S BR** if they are not there
  - click Accept
- \* Grid -> Output -> Save GPF...
  - in the file browser, navigate down to the Receptor directory
  - type in **x1hpv.gpf**
  - click Save.

**Note**: we read in this reference gpf to set values for the gridcenter and the number of points. 2. Examine the grid parameter file you have prepared:

### Type this: cat x1hpv.gpf | more

3. Add an entry for this section's procedure to the **README** file.

4. On Linux and Mac OS X machines, type **Control Z** followed by **bg** to put ADT in the background to continue...

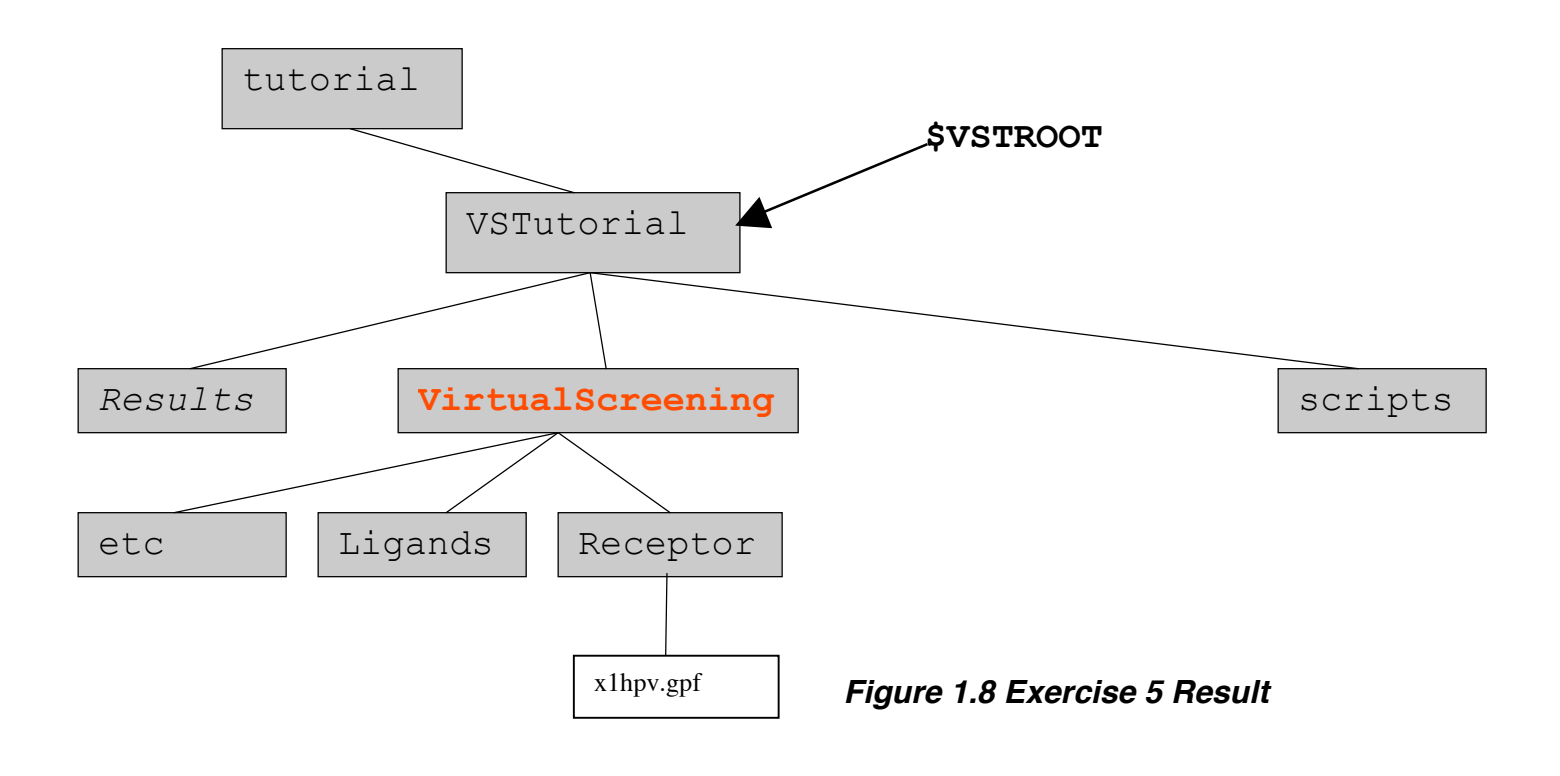

### *Exercise Six: Calculating atomic affinity maps for a ligand library using AutoGrid.*

Note: if we were studying more than one receptor, each would be in a separate directory with all the ligands subdirectories under each receptor directory.

Note: the echo utility allows you to 'see' what commands are executed by a script. Start it by typing "set echo'. Turn it off by typing 'unset echo'. Try it here by starting it before sourcing ex06.csh An essential part of a successful large scale computation experiment such as today's virtual screening experiment is data organization; that is, a clear directory structure should be used to organize the many input and output files. Our plan places the receptor in a separate directory which is to contain all the AutoGrid affinity maps calculated for this receptor. Under the Receptor directory will be a directory for each ligand. Each ligand directory will contain symbolic links to each map file and to the receptor.pdbqt. Each ligand directory will have its **ligand.pdbqt** file and its unique docking parameter file **x1hpv\_ligand.dpf**.

In this exercise, we invoke **autogrid4** to calculate the required set of atom maps for **x1hpv**. We'll work in the Receptor directory and create the symbolic links for each ligand later.

### **Procedure:**

```
#!/bin/csh
#$Id: ex06.csh,v 1.2 2007/05/09 00:48:01 lindy Exp $
# 1. Use autogrid4 to create the grid map files:
```

```
cd $VSTROOT/VirtualScreening/Receptor
autogrid4 -p x1hpv.gpf -1 x1hpv.glg
```

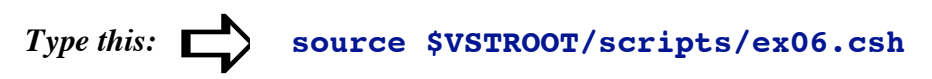

2. Check that the maps are there and check that there are 10 maps .

```
Type this: Cd $VSTROOT/VirtualScreening/Receptor
ls -alt *map
ls -alt *map |wc -1
```

3. Add an entry for this section's procedure to the **README** file.

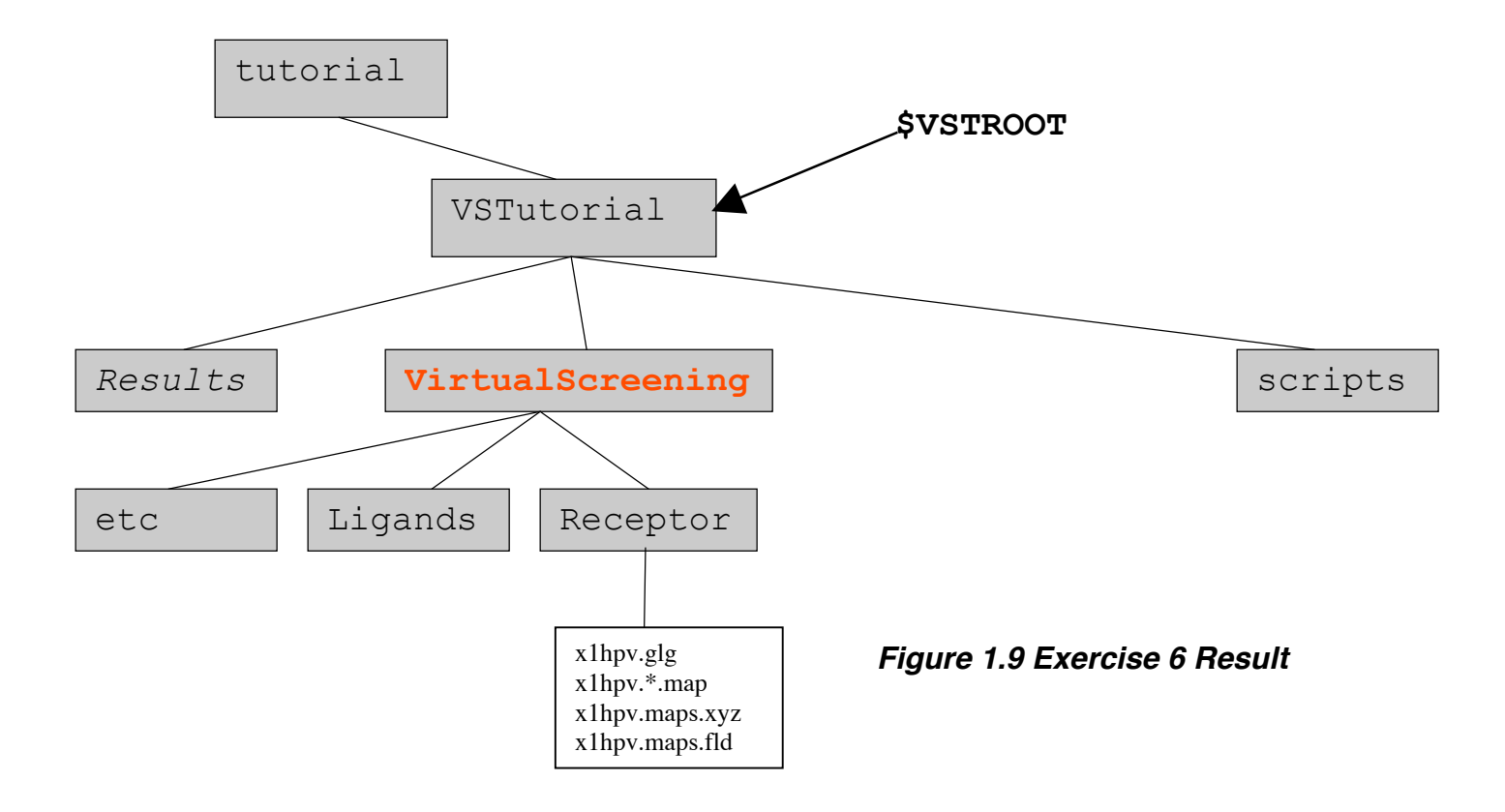

## Exercise Seven: Validating the Protocol with a Positive Control

Before we go on and make larger and larger resource and time commitments to the virtual screening experiment, let's make sure in the next exercise that the input files are valid.

A docking "job" is a single **AutoDock** process, which carries out a number of independent docking "runs", each of which begins with the same initial conditions. The various parameters for the docking are usually stored in a docking parameter file, or "DPF". This is passed to **AutoDock** using a command line flag (-p). Each ligand requires its own docking parameter file.

To write the docking parameter files we need for today's experiment, we will use **prepare\_dpf4.py**, a script in AutoDockTools/Utilities24. Details of its usage can be found in the Appendix.

### **Procedure:**

```
#!/bin/csh
# $Id: ex07.csh,v 1.3 2005/01/31 02:23:04 lindy Exp $
# Create a directory called ind_x1hpv in the etc
# directory:
cd $VSTROOT/VirtualScreening/etc
mkdir ind_x1hpv
cd ind x1hpv
# Populate the directory with the docking input files:
cp ../../Ligands/ind.pdbqt
ln -s ../../Receptor/x1hpv.pdbqt .
ln -s ../../Receptor/x1hpv*map* .
# Create the Docking Parameter File with modified
# parameters modified to shorten the autodock3 run time
# by restricting thesearch:
pythonsh ../../prepare_dpf4.py -l ind.pdbqt -r x1hpv.pdbqt \
          -p ga_num_evals=25000 \
          -p ga_run=2
# Run autodock4 and examine the output:
autodock4 -p ind_x1hpv.dpf -l ind_x1hpv.dlg
```

Note: each ligand requires its own docking parameter file because some docking parameters are ligand specific: types: atom types in the ligand move: file containing the ligand about: x,y,z coordinates of the center for ligand rotations and translations.

ndihe: number of active torsions

**Note:** We set up symbolic links to the receptor files from each ligand subdirectory. That enables us to have only 1 set of receptor files. You can show symbolic links with "ls –l"

**Suggestion:** use **echo** to follow the processing of a single ligand here. Type '**set echo**' to start and '**unset echo**' to stop the utility

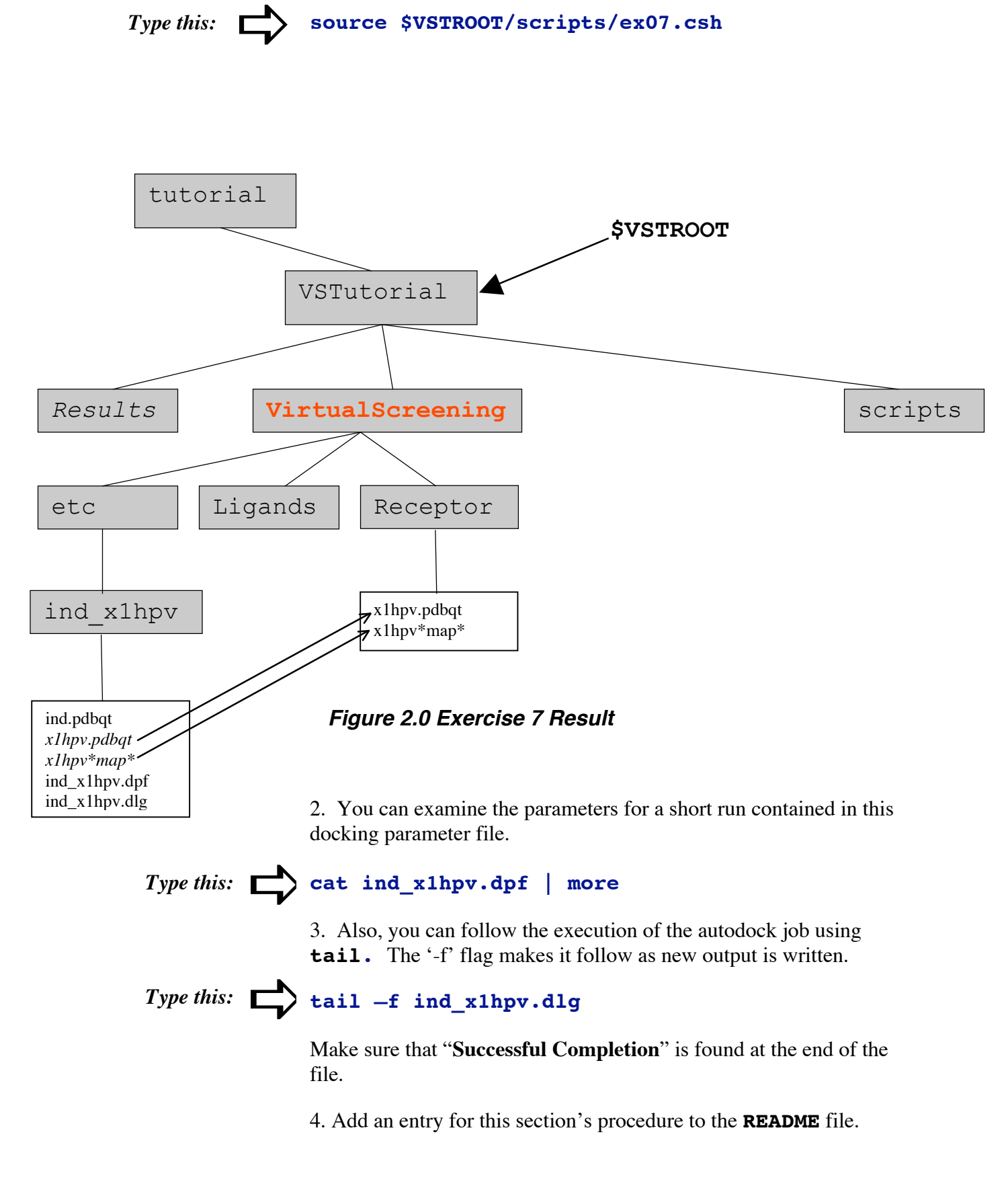

### *Exercise Eight: Preparing the Docking Directories and Parameter Files for each ligand in a library.*

In this exercise, we repeat the steps we used for the positive control in the last exercise for each ligand to be screened. There is a separate directory for each ligand. Each ligand directory contains symbolic links to the autogrid maps and to the receptor. Each ligand directory has its unique ligand.pdbqt and ligand.dpf files.

### **Procedure:**

**Suggestion: unset echo** here if it is set because this script involves many steps for many ligands.

**Note**: the docking parameters here are more realistic than those used in Exercise Seven.

```
#!/bin/csh
# $Id: ex08.csh,v 1.5 2007/05/31 16:33:49 lindy Exp $
#Create the Dockings directory:
cd $VSTROOT/VirtualScreening
mkdir Dockings
cd Dockings
# Create a subdirectory named <ligand> x1hpv and populate
# it with the docking input files: a) the pdbqt from the
# Ligands directory will be copied directly; b) the maps
# will be linked to the Receptor directory; and, c) the dpf
# file will be created using prepare dpf4.py:
foreach f (`ls ../Ligands/*.pdbqt`)
set name = `basename $f .pdbqt`
echo $name
mkdir "$name" x1hpv
cd "$name"_x1hpv
cp ../"$f".
ln -s ../../Receptor/x1hpv.pdbgt .
ln -s ../../Receptor/x1hpv*map*
pythonsh ../../prepare_dpf.py -1 `basename $f` -r x1hpv.pdbqt \
      -p ga num evals=1750000 \
      -p ga_pop_size=150 \
      -p ga run=20 \
      -p rmstol=2.0
cd ..
end
```

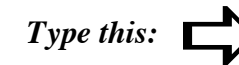

source \$VSTROOT/scripts/ex08.csh

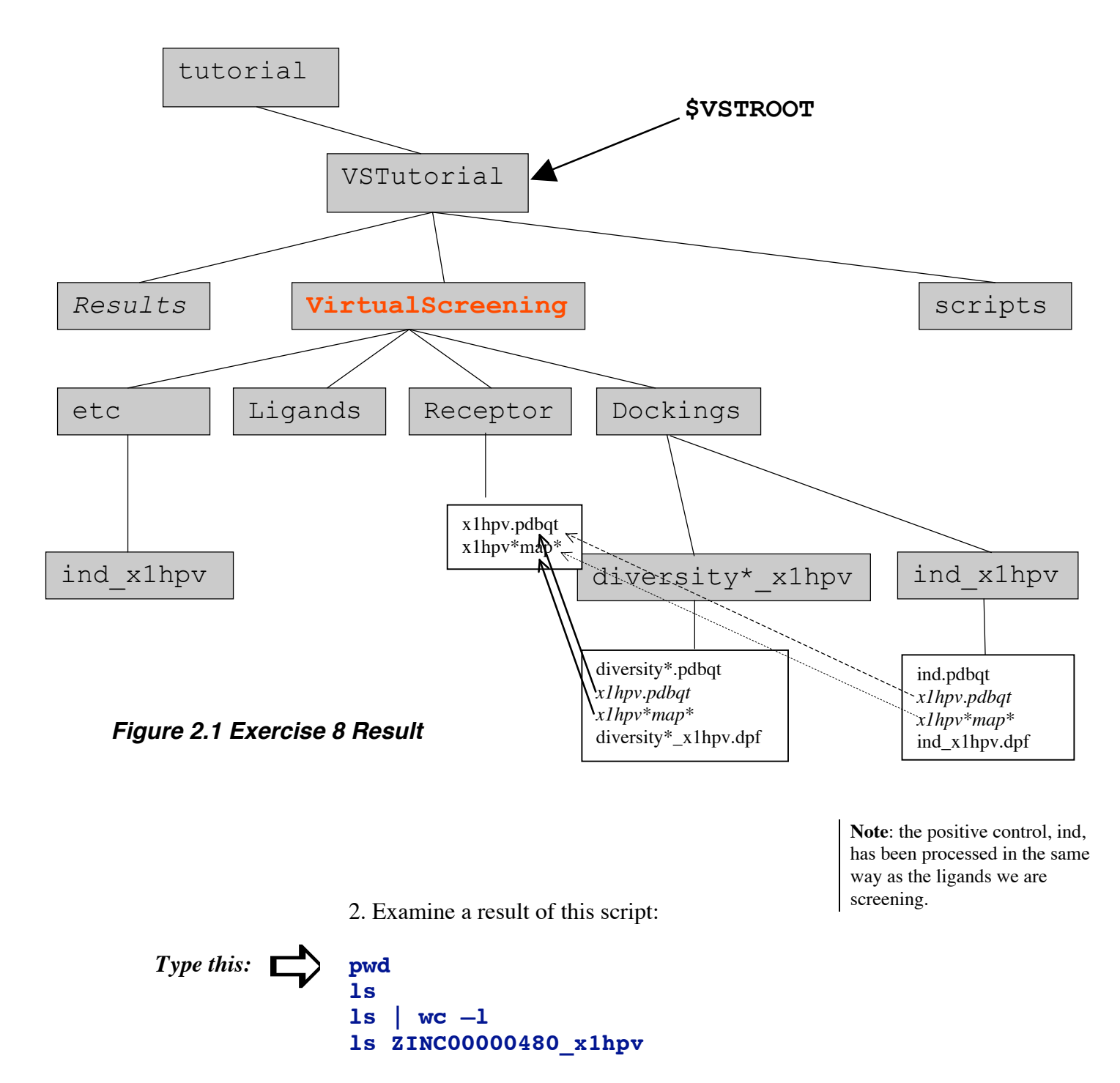

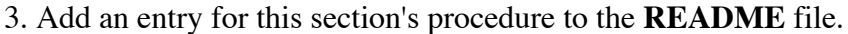

Exercise Nine: Launching many AutoDock jobs.

In this exercise we will use previously computed results.

### **Procedure:**

```
#!/bin/csh
                        #$Id: ex09.csh,v 1.4 2004/12/09 02:25:23 lindy Exp $
                        # 1. Create a file with a list of the dockings to run:
                        cd $VSTROOT/VirtualScreening/Dockings
                        /bin/ls > ../etc/docking.list
                        # 2. For the purposes of this tutorial, instead of running
                        #autodock3 as you normally would, simply copy the results
                        # of a docking that we've done for you previously.
                        foreach d (`cat ../etc/docking.list`)
                             echo $d
                             cd $d
                             echo "autodock4 -p $d.dpf -1 $d.dlg"
Note: We are copying
                             # submit4.py $d 1
dlg files here, NOT
                            cp ../../Results/dlgs/"$d".dlg .
creating new ones with
                             cd ..
autodock.
                             end
```

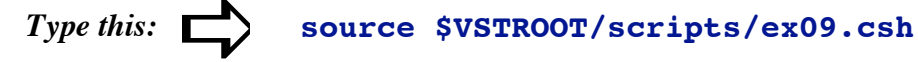

Specific details on editing this script to launch actual computations are compute-resource dependent. Here at Scripps:

```
to run locally
replace
echo "autodock4 -p $d.dpf -1 $d.dlg
with
autodock4 -p $d.dpf -1 $d.dlg
to run on garibaldi (see section "Using the TSRI cluster:
garibaldi" for details)
replace
# submit4.py $d 1
with
submit4.py $d 1
```

26

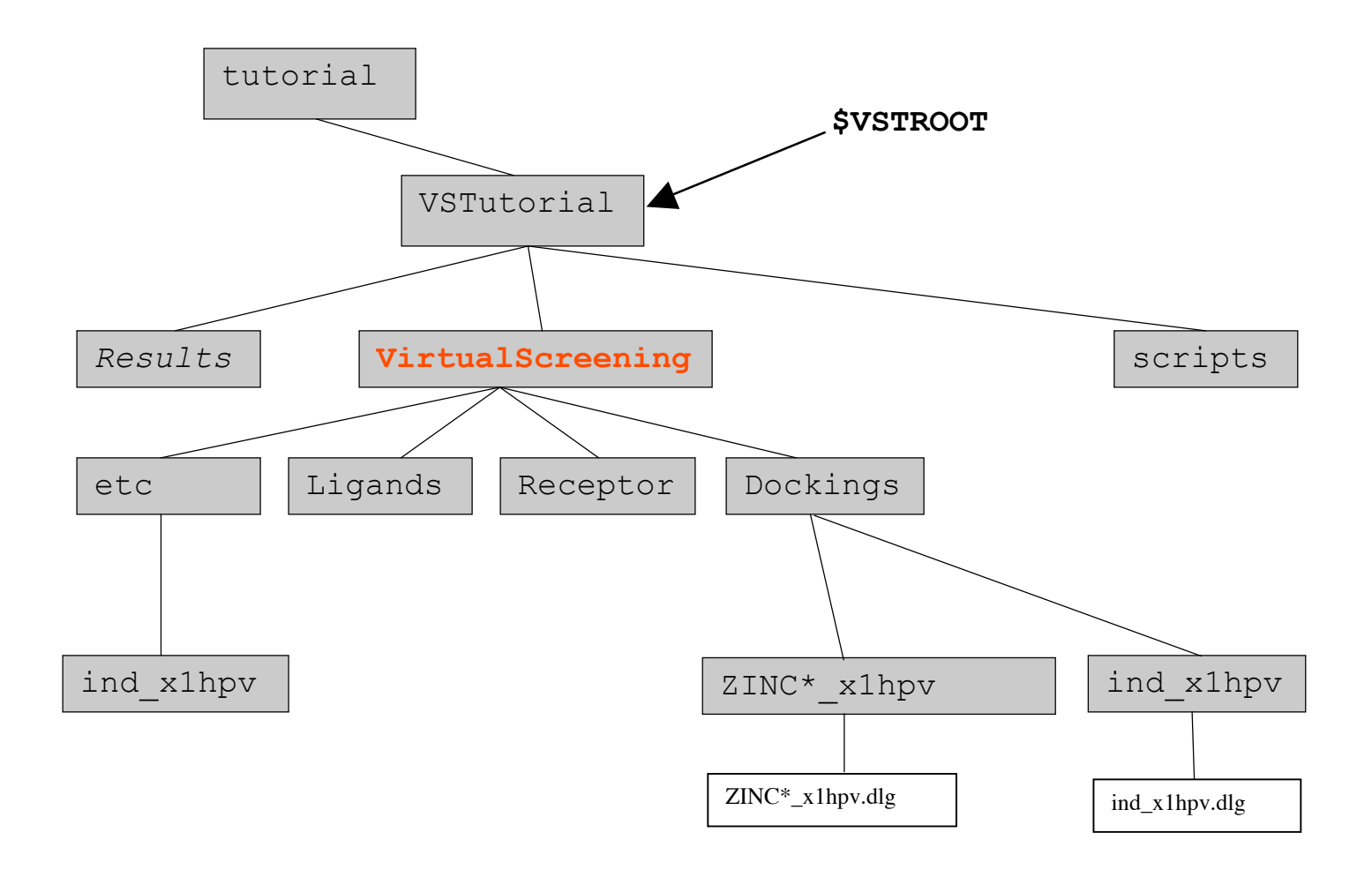

Figure 2.2 Exercise 9 Result

2. Check that the docking logs exist in the directories under the Dockings directory:

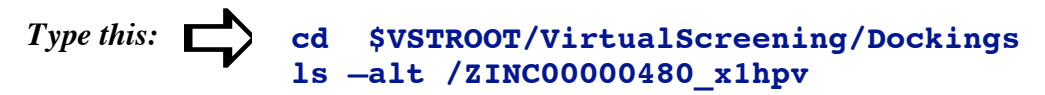

3. Add a section for this exercise's procedure to the **README** file.

### *Exercise Ten: Identifying the Interesting Results to Analyze.*

**Note:** Clustering and energy are two measures of the success of a docking. Here we record the overall lowest energy and the lowest energy conformation in the largest cluster.

The first step of analyzing the results is to build a list sorted by energy of the lowest energy docking for each ligand. To do this we first collect all the lig\_rec.NNN.dlg to get **lig\_rec.energies** and then sort the lig\_rec.energies to create the file **lig\_rec.energies.sort** 

### **Procedure:**

```
#!/bin/csh
               # $Id: ex10.csh,v 1.4 2007/06/31 02:27:03 lindy Exp $#
               # Extract the Free Energy of Binding for the lowest energy
               # in the largest cluster from the dlg files using the python
               # script summarize_results4.py:
               cd $VSTROOT/VirtualScreening/Dockings
               foreach d (`/bin/ls`)
                 echo $d
                 pythonsh ../../summarize_results4.py -d $d -t 2. -L -a -o ../etc/summary_2.0.txt
                 end
Note:
-k5n means
               # Sort the summary_2.0.txt file based on the lowest energy conformation in
sort on field 5
               the largest cluster to find your best dockings:
here the lowest
energy in the
               cd ../etc
largest cluster.
               cat summary_2.0.txt|sort -k5n -t, > summary_2.0.sort
-t, means to use
commas as field
separators
```

Type this: Source \$VSTROOT/scripts/ex10.csh

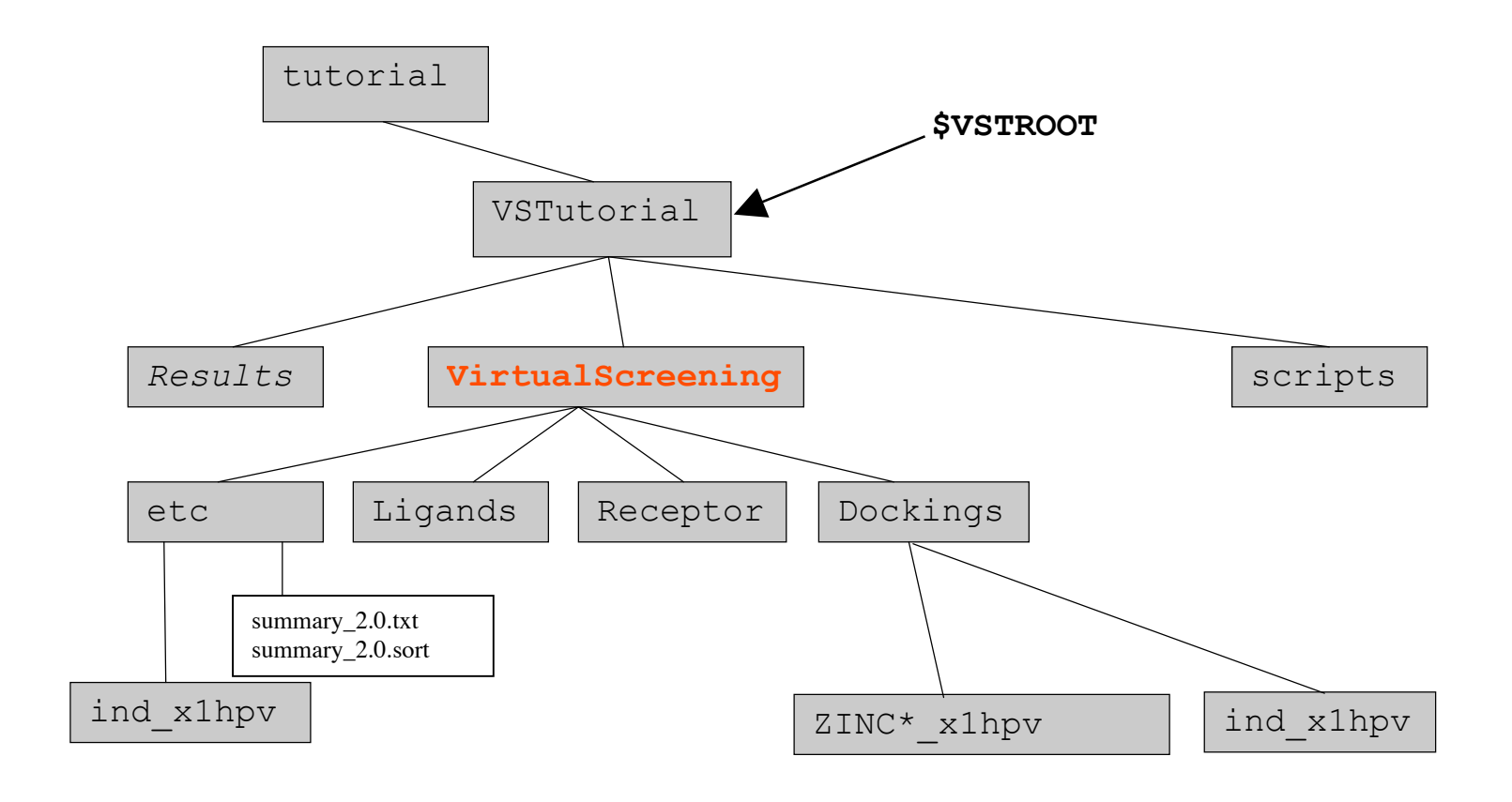

Figure 2.3 Exercise 10 Result

2. Find your ligands which bind with the lowest energy (best binders) at the top of the list in all\_energies.sort. Locate the positive control. Note the ligands that have better energies than it.

cd ../etc
head summary\_2.0.sort

3. Add an entry for this section's procedure to the **README** file.

### Exercise Eleven: Examine Top Dockings.

Note: If you have adt running in the background, simply type fg here. TSRI only: start adt using /mgl/prog/share/bin/adt14

**Note:** If x1hpv.pdbqt is already read it, do not read it in again.

Start adt:
 cd ../Dockings
 adt

2. Setup viewer:

- \* File->Preferences->Set Commands to be Applied on Objects
  - select colorByAtomType in the Available commands list
  - click on '>>'
  - click on 'OK'

3. Setup receptor:

\* Read in the file:

**File->Read Molecule** 

-click on "PDB files (\*.pdb)"
-select "AutoDock files (pdbqt) (\*.pdbqt)
-select "x1hpv.pdbqt"

\* Set center of rotation:

-click on pointing finger icon
-click on PCOM level: Molecule and select Atom from list
-click on bar at right of "printNodeNames" and select centerOnNodes"
-draw a box around the water residue
(Box should be YELLOW if PCOM level is Atom).

\* Display msms surface:

Compute->Molecular Surface->Compute Molecular Surface -click on OK in MSMS Parameters Panel widget Color->by Atom Type click on MSMS-MOL and click on OK

-click on MSMS-MOL and click on OK

\* Make molecular surface transparent using the DejaVu GUI: -click on Sphere/Cube/Cone (DejaVuGUI) Button -click on + root -click on + x1hpv -select MSMS-MOL Note: You cannot change the Material properties of a geometry (such as its opacity) if it inherits Materials from its parent. To change this, set the inheritMaterial flag to False: -click on Current Geom Properties button to display a list of checkbuttons for different attributes of the current geometry. -click on inheritMaterial if necessary to turn it off.

-change Opacity to .7
-click on Material: None
-select root as current object in viewer
\* Close the DejaVu GUI:
-click on Sphere/Cube/Cone (DejaVuGUI) Button
\* ADJUST the view:
-SHIFT-middle button to zoom in on x1hpv's water

4. Repeat the following steps for each docking to be evaluated. Here we show the procedure using **ZINC00057384\_x1hpv.dlg** as an example:

1. Analyze-> Docking Logs->Open

-click on Material: Front

-select ZINC00057384\_x1hpv.dlg -click on Open -click on OK

#### 2. Analyze-> Clusterings->Show

write a printable version of histogram: -click on histogram's Edit-> Write -type in this filename: "ZINC00057384\_x1hpv.ps" -click on Save

3. Visualize the lowest energy docked conformation

-type '**d**' in the viewer to turn off depth-cueing -click on lowest energy bin in the histogram to

open the player

-click on right arrow to set ligand to **1\_1** conformation Assess:

-is the ligand in a **pocket**?

-is each atom in the ligand in a chemically

favorable position?

Show hydrogen bonds:

-click on player's **ampersand** for **play options** -click on **Build H-bonds** and **Show Info** -Record number of hbonds formed -Display Distance(1.741) or Energy(-5.931)

3. Clean-up for next docking log

-click on Close on 'ZINC00057384' widget
-click on File->Exit on 'ZINC00057384:rms=2.0
clustering' histogram
-Analyze->Dockings->Clear to delete this docking

5. Add entries for this section's procedure to the **README** file

### Using the TSRI cluster: garibaldi

All input file preparation should be done on your local computer. The interactive head node on the **garibaldi** cluster is used to transfer the files from your computer to the cluster where the calculations will be carried out. For today's tutorial, we will demonstrate launching a sample docking and then use previously computed results.

```
We create a tar file of the VSTutorial directory tree:
cd /usr/tmp/tutorial
```

tar -czvf VSTutorial.tar.gz VSTutorial

Next transfer it to garibaldi using sftp. sftp garibaldi put VSTutorial.tar.gz exit

Log on to garibaldi: ssh garibaldi

Your environment on the garibaldi cluster must be set so that autodock4 executable and the python script submit4.py are in your path. We will help you do this by editing the .cshrc file in your account on garibaldi. Make sure the directory /garibaldi/applications/people-b/autodock (which contains the autodock4 executable) is in your path. set path=(\$path /garibaldi/people-b/applications/autodock)

Next uncompress the VSTutorial tree: tar -xzvf VSTutorial.tar.gz

We will demonstrate the use of the **submit4.py** script by launching 2 jobs based on the positive control, indinavir. cd VSTutorial/VirtualScreening/etc/ind\_x1hpv submit4.py ind\_x1hpv 2

Notice that the jobs are named **#####.garibaldi** and the name of the script which built the job is given. Here the scripts were named **ind\_x1hpv001.j** and **ind\_x1hpv002.j**. This naming convention is built into submit.py

The **pbs** command **qstat** is used for tracking job status: **qstat** | **grep yourname** 

### Type this:

Note: In our usage here of the tar command, we include the verbose flag, -v, to show what is going on.

Note: Here we are submitting 2 jobs so that you can try **qdel**. For a VS experiment **submit 1**. Submitting more than 1 job is not necessary and only makes analyzing the results unnecessarily complicated. The **pbs** command **qdel** is used for removing a job from the queue: **qdel** ######.garibaldi

You will receive an email when each job finishes that includes information about whether the job finished successfully or not.

For sanity reasons, we will not be launching all the jobs. To do so you would use a foreach loop like this:

```
foreach f (`/bin/ls $VSTROOT/VirtualScreening/Ligands/*.pdbqt`)
    set name = `basename $f .pdbqt`
    echo $name
    cd $VSTROOT/VirtualScreening/Dockings/"$name"_x1hpv
    submit4.py $name 10
    end
```

Files for exercises:

**Input Files:** 

x1hpv.pdb, ZINC.mol2, x1hpv.gpf

**Results Files** 

Ligand

<ligand>.pdbqt

#### Macromolecule

x1hpv.pdbqt

### AutoGrid

x1hpv.gpf
x1hpv.\*.map, x1hpv.maps.fld, x1hpv.maps.xyz

### AutoDock

```
ind_x1hpv.dpf, ind_x1hpv.dlg,
<ligand>_x1hpv.dpf, <ligand>_x1hpv.dlg
```

### Appendix A: Usage for AutoDockTools Scripts

Note: You can generate any of these usage statements by typing the script name with no input. eg: prepare\_ligand.py The **python** scripts in AutoDockTools/Utilities24 module are customizable via input flags:

#### prepare\_ligand4.py -l ligand\_filename

-l ligand filename (required)

Optional parameters include (defaults are in parentheses):

-v verbose output (none) -o output pdbqt\_filename (ligandname.pdbqt) -d dictionary filename to write summary information of per molecule atomypes and number of active torsions (none) -A type(s) of repairs to make (none): bonds hydrogens bonds\_hydrogens -C do not add charges (add gasteiger charges) -**p** preserve input charges on atom type, eg –p Zn -U cleanup type, what to merge (nphs\_lps) nphs lps .. .. -B types of bonds to allow to rotate (backbone) amide guanidinium amide guanidinium .. .. -R index for root -F check for and use largest non-bonded fragment (False) -M interactive (default is automatic write) -I string of bonds to inactivate composed of of zero-based atom indices eg 5\_13\_2\_10 will inactivate atoms[5]atoms[13] bond and atoms[2]-atoms[10] bond

-Z inactivate all active torsions

#### prepare\_receptor4.py -r filename

-r receptor\_filename

Optional parameters:"

- -v verbose output
- -o pdbqt\_filename (receptor\_name.pdbqt)
- -A type(s) of repairs to make (" "):

| 'bonds_hydrogens': build bonds and add hydrogens               |
|----------------------------------------------------------------|
| 'bonds': build a single bond from each nonbonded atom          |
| to its closest neighbor                                        |
| hydrogens': add hydrogens                                      |
| 'checkhydrogens': add hydrogens only if there are none already |
| 'None': do not make any repairs                                |
|                                                                |

(default is 'checkhydrogens')

- -C preserve all input charges ie do not add new charges (default is addition of gasteiger charges)
- -p preserve input charges on specific atom types, eg -p Zn -p Fe

#### -U cleanup type:

'nphs': merge charges and remove non-polar hydrogens 'lps': merge charges and remove lone pairs

'waters': remove water residues

'nonstdres': remove chains composed entirely of

residues of types other than the standard 20 amino acids

'deleteAltB': remove XX@B atoms and rename XX@A atoms->XX

(default is 'nphs\_lps\_waters\_nonstdres')

-e delete every nonstd residue from any chain

'True': any residue whose name is not in this list:

['CYS','ILE','SER','VAL','GLN','LYS','ASN',

'PRO', 'THR', 'PHE', 'ALA', 'HIS', 'GLY', 'ASP',

will be deleted from any chain. NB: there are no

nucleic acid residue names at all in the list.

(default is False which means not to do this)

-**M** mode (automatic)

interactive (do not automatically write outputfile)

#### prepare\_dpf4.py -l ligand\_filename -r receptor\_filename

- -l ligand\_filename
- -r receptor\_filename
- Optional parameters:
  - -o dpf\_filename (ligand\_receptor.dpf)
  - -i template dpf\_filename
  - -p parameter\_name=new\_value
  - -k list of parameters to write
  - (default is genetic\_algorithm\_local\_search\_list)
  - -v verbose output

#### summarize\_results4.py -d directory

-d directory

Optional parameters:

- -t rmsd tolerance (default is 1.0)
- -f rmsd reference filename

(default is to use input ligand coordinates from docking log)

- -**b** print best docking info only (default is print all)
- -L print largest cluster info only (default is print all)
- -B print best docking and largest cluster info only

(default is print all)

-o output filename

(default is 'summary\_of\_results')

-a append to output filename

- (default is to open output filename 'w')
- -k build hydrogen bonds
- -r receptor filename
- -u report unbound energy
- -v verbose output